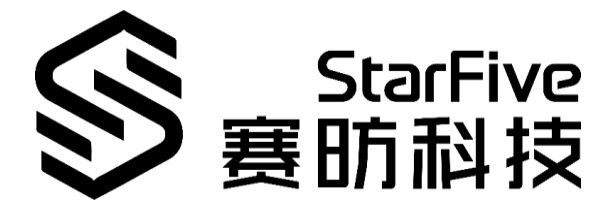

# StarFive 40-Pin Header User Guide

Version: V1.1 Date: 2021-12-27

#### **PROPRIETARY NOTICE**

Copyright © Shanghai StarFive Technology Co., Ltd., 2018-2022. All rights reserved.

Information in this document is provided "as is," with all faults. Contents may be periodically updated or revised due to the product development. Shanghai StarFive Technology Co., Ltd. (hereinafter "StarFive") reserves the right to make changes without further notice to any products herein.

StarFive expressly disclaims all warranties, representations, and conditions of any kind, whether express or implied, including, but not limited to, the implied warranties or conditions of merchant-ability, fitness for a particular purpose and non-infringement.

StarFive does not assume any liability rising out of the application or use of any product or circuit, and specifically disclaims any and all liability, including without limitation indirect, incidental, special, exemplary, or consequential damages.

All material appearing in this document is protected by copyright and is the property of StarFive. You may not reproduce the information contained herein, in whole or in part, without the written permission of StarFive.

#### Shanghai StarFive Technology Co., Ltd.

Address: Room 502, Building 2, No. 61 Shengxia Rd., China (Shanghai) Pilot Free Trade Zone, Shanghai, 201203, China

Website: www.starfivetech.com

Email: sales@starfivetech.com (sales)

support@starfivetech.com (support)

# **About This Manual**

#### Introduction

This document is intended to:

- introduce the 40-pin header.
- provide instructions to configure and debug GPIO, I2C, SPI, PWM, and UART.
- provide peripheral examples to use 40-pin header.

#### **Revision History**

| <b>Revision History</b> |            |                                                                                                    |
|-------------------------|------------|----------------------------------------------------------------------------------------------------|
| Version                 | Released   | Revision                                                                                                    |
| V1                      | 2021-12-08 | The first official release.                                                                                                    |
| V1.1                    | 2021-12-27 | <ul> <li>Updated the command and improved description in the <i>Generating dtb</i> section.</li> <li>Added a note in the <i>GitHub Repository</i> section.</li> </ul> |

# **Table of Contents**

| Ab | out Tł | nis Manual                                      | ii  |
|----|--------|-------------------------------------------------|-----|
| 1  | Over   | view                                            | 5   |
|    | 1.1    | 40-Pin Header Definition                        | 5   |
|    | 1.2    | GPIO Pinout                                     | 5   |
| 2  | Prepa  | aration                                         | 7   |
|    | 2.1    | Preparing Hardware                              | 7   |
|    | 2.2    | Preparing Software                              | 8   |
|    |        | 2.2.1 GitHub Repository                         | 8   |
|    |        | 2.2.2 Flashing Fedora OS to Micro-SD Card       | 8   |
|    |        | 2.2.3 Generating dtb                            | 9   |
|    |        | 2.2.4 Replacing dtb                             | 9   |
| 3  | GPIO   | Operations                                      | .12 |
|    | 3.1    | Configuring GPIO                                | 12  |
| 4  | 12C O  | perations                                       | .13 |
|    | 4.1    | Configuring I2C GPIO                            | 13  |
|    |        | 4.1.1 Hardware Setup                            | 13  |
|    |        | 4.1.2 Configuring dts File                      | 13  |
|    | 4.2    | Debugging I2C                                   | 14  |
| 5  | SPI O  | perations                                       | .16 |
|    | 5.1    | Configuring SPI GPIO                            | 16  |
|    | 5.2    | Debugging SPI GPIO                              | 16  |
|    |        | 5.2.1 Loopback Test                             | 17  |
|    |        | 5.2.2 Testing SPI with ADXL345 Module           | 18  |
| 6  | PWM    | I Operation                                     | .20 |
|    | 6.1    | Configuring PWM GPIO                            | 20  |
|    | 6.2    | Debugging PWM GPIO                              | 20  |
| 7  | UART   | Operations                                      | .22 |
|    | 7.1    | Configuring UART GPIO                           | 22  |
|    |        | 7.1.1 Modifying dts                             | 22  |
|    | 7.2    | Debugging UART GPIO                             | 24  |
|    |        | 7.2.1 Hardware Setup                            | 24  |
|    |        | 7.2.2 Debugging UART Send and Receive Functions | 24  |
| 8  | Perip  | heral Examples                                  | .27 |
|    | 8.1    | Sense Hat (B) Example                           | 27  |
|    |        | 8.1.1 Hardware Setup                            | 27  |
|    |        | 8.1.2 Examples                                  | 28  |
|    | 8.2    | 2inch LCD Module Example                        | 29  |
|    |        | 8.2.1 Hardware Setup                            | 29  |

| 8.2.2 Executing | Example | . 31 |
|-----------------|---------|------|
|-----------------|---------|------|

# **1** Overview

The 40-pin header allows StarFive single board computers, including both StarLight and VisionFive, to interface with a variety of external components., which enabling users to create their projects. This document is intended to:

- introduce the 40-pin header as described in this chapter.
- provide instructions to configure and debug GPIO, I2C, SPI, and PWM, as described in *Preparation*, *GPIO Operations*, *I2C Operations*, *SPI Operations*, *PWM Operations*, and *UART Operations* chapters.
- provide peripheral examples to use 40-pin header, as described in *Peripheral Examples* chapter.

## **1.1 40-Pin Header Definition**

The following figure shows the location of the 40-pin header. The VisionFive board is taken as an example:

|                                                                                                    | 3.3V Power        | 1  | ••• | 2  | 5V Power         |
|----------------------------------------------------------------------------------------------------|-------------------|----|-----|----|------------------|
|                                                                                                    | GPI048 (I2C SDA)  | 3  |     | 4  | 5V Power         |
| i ummuni - Dia Contra Contra C | GPI047 (I2C SCL)  | 5  |     | 6  | GND              |
|                                                                                                    | GP1046            | 7  |     | 8  | GPI014 (UART TX) |
|                                                                                                    | GND               | 9  |     | 10 | GPI013 (UART RX) |
|                                                                                                    | GP1044            | 11 |     | 12 | GPI045           |
|                                                                                                    | GPI022            | 13 |     | 14 | GND              |
|                                                                                                    | GPI020            | 15 |     | 16 | GPI021           |
|                                                                                                    | 3.3V Power        | 17 |     | 18 | GPI019           |
|                                                                                                    | GPI018 (SPI MOSI) | 19 |     | 20 | GND              |
|                                                                                                    | GPI016 (SPI MISO) | 21 |     | 22 | GPI017           |
|                                                                                                    | GPI012 (SPI SCLK) | 23 |     | 24 | GPI015 (SPI CE0) |
|                                                                                                    | GND               | 25 |     | 26 | GPI011 (SPI CE1) |
|                                                                                                    | GPI09             | 27 |     | 28 | GPI010           |
|                                                                                                    | GPI08             | 29 |     | 30 | GND              |
|                                                                                                    | GPI06             | 31 |     | 32 | GPI07 (PWM0)     |
|                                                                                                    | GPI05 (PWM1)      | 33 |     | 34 | GND              |
|                                                                                                    | GPI03             | 35 |     | 36 | GPI04            |
|                                                                                                    | GPI01             | 37 |     | 38 | GPI02            |
|                                                                                                    | GND               | 39 |     | 40 | GP100            |

Figure 1-1 40-Pin Definition

## 1.2 GPIO Pinout

The following table describes the GPIO pinout, the map and explanation of what each pin can do:

#### Table 1-1 GPIO Pinout

| dts  | sys       | Pin Name          | Num | Num | Pin Name            | sys       | dts   |
|------|-----------|-------------------|-----|-----|---------------------|-----------|-------|
|      |           | 3.3V Power        | 1   | 2   | 5V Power            |           |       |
| i2c1 | i2c-1     | GPIO48 (I2C SDA)  | 3   | 4   | 5V Power            |           |       |
| i2c1 | i2c-1     | GPIO47 (I2C SCL)  | 5   | 6   | GND                 |           |       |
|      | 494       | GPIO46            | 7   | 8   | GPIO14 (UART<br>TX) | ttyS0     | uart3 |
|      |           | GND               | 9   | 10  | GPIO13 (UART<br>RX) | ttyS0     | uart3 |
|      | 492       | GPIO44            | 11  | 12  | GPIO45              | PWM2      |       |
|      | 470       | GPIO22            | 13  | 14  | GND                 |           |       |
|      | 468       | GPIO20            | 15  | 16  | GPIO21              | 469       |       |
|      |           | 3.3V Power        | 17  | 18  | GPIO19              | 467       |       |
| spi2 | spidev0.0 | GPIO18 (SPI MOSI) | 19  | 20  | GND                 |           |       |
| spi2 | spidev0.0 | GPIO16 (SPI MISO) | 21  | 22  | GPIO17              | 465       |       |
| spi2 | spidev0.0 | GPIO12 (SPI SCLK) | 23  | 24  | GPIO15 (SPI CEO)    | spidev0.0 | spi2  |
|      |           | GND               | 25  | 26  | GPIO11 (SPI CE1)    | spidev0.0 | spi2  |
|      | 457       | GPIO9             | 27  | 28  | GPIO10              | 458       |       |
|      | 456       | GPIO8             | 29  | 30  | GND                 |           |       |
|      | 454       | GPIO6             | 31  | 32  | GPIO7 (PWM0)        | PWM0      |       |
|      | PWM1      | GPIO5 (PWM1)      | 33  | 34  | GND                 |           |       |
|      | 451       | GPIO3             | 35  | 36  | GPIO4               | 452       |       |
|      | 449       | GPIO1             | 37  | 38  | GPIO2               | 450       |       |
|      |           | GND               | 39  | 40  | GPIO0               | 448       |       |

# 2 Preparation

Before configuring and debugging the GPIOs, you need to prepare the follows:

# 2.1 Preparing Hardware

The following tale describes hardware items to be prepared if you want to configure, debug, and test this 40-pin header by following this guide:

| Туре    | M/O | Item                                                        | Notes                                                                                                    |  |  |  |  |
|---------|-----|-------------------------------------------------------------|----------------------------------------------------------------------------------------------------|--|--|--|--|
| General | М   | A Single Board Computer                                     | <ul><li>The following boards are applicable:</li><li>StarLight</li><li>VisionFlve</li></ul>                   |  |  |  |  |
|         |     | • 16GB (or more) micro-<br>SD card                          |                                                                                                    |  |  |  |  |
|         |     | <ul> <li>micro-SD card reader</li> </ul>                    |                                                                                                    |  |  |  |  |
|         | М   | <ul> <li>Computer<br/>(PC/Mac/Linux)</li> </ul>             |                                                                                                    |  |  |  |  |
| General |     | <ul> <li>USB to serial converter<br/>(3.3 V I/O)</li> </ul> | These items are used for flashing<br>Fedora OS into a micro-SD card.                                          |  |  |  |  |
|         |     | • Ethernet cable                                            |                                                                                                    |  |  |  |  |
|         |     | <ul> <li>Power adapter (5 V / 3<br/>A)</li> </ul>           |                                                                                                    |  |  |  |  |
|         |     | USB Type-C Cable                                            |                                                                                                    |  |  |  |  |
| GPIO    | 0   | An oscilloscope                                             | The oscilloscope is used to meas-<br>ure the corresponding pin and<br>check the PWM period and duty<br>cycle. |  |  |  |  |
|         | 2   | • Sense Hat (B)                                             |                                                                                                    |  |  |  |  |
| 120     | 0   | Dupont Line                                                 | -                                                                                                    |  |  |  |  |
| CDI     | 0   | ADXL345 Module                                              |                                                                                                    |  |  |  |  |
| 581     | 0   | Dupont Line                                                 | -                                                                                                    |  |  |  |  |

Table 2-1 Hardware Preparation

| Туре                    | М/О | Item                                                     | Notes                                                                                                    |  |  |  |  |
|-------------------------|-----|----------------------------------------------------------|----------------------------------------------------------------------------------------------------|--|--|--|--|
| PWM                     | 0   | An oscilloscope                                          | It is used to oscilloscope to meas-<br>ure the corresponding pin and<br>check the PWM period and duty<br>cycle. |  |  |  |  |
| Peripheral Exam-<br>ple | 0   | <ul><li> 2inch LCD Module</li><li> Dupont Line</li></ul> | -                                                                                                    |  |  |  |  |

\*M/O: M (Mandatory)/ O (Optional)

# 2.2 Preparing Software

Before configuring the 40-pin header, the Fedora OS needs to be flashed into the Micro-SD card, and the dtb files need to be compiled and replaced. The following procedures are provided:

## 2.2.1 GitHub Repository

The following table describes the GitHub Repository addresses:

Note:

Make sure you have swtiched to the corresponding branch.

Table 2-2 GitHub Repository addresses

| Туре                              | Repository                                               | Branch          |  |  |  |
|-----------------------------------|----------------------------------------------------------|-----------------|--|--|--|
| Linux                             | Linux                                                    | visionfive      |  |  |  |
| dts File under Linux Repo         | <ul><li>jh7100-common.dtsi</li><li>jh7100.dtsi</li></ul> | -               |  |  |  |
| Uboot                             | Uboot                                                    | JH7100_upstream |  |  |  |
| OpenSBI                           | OpenSBI                                                  | master          |  |  |  |
| Fedora image (Alpha ver-<br>sion) | Fedora Image                                             | -               |  |  |  |

## 2.2.2 Flashing Fedora OS to Micro-SD Card

Two methods are provided to flash images. One is for Mac/Linux, the other is for Windows. For detailed instructions, refer to Flashing Fedora OS to Micro-SD Card section in VisionFive Single Board Computer Quick Start Guide.

#### 2.2.3 Generating dtb

To compile the device tree sources (.dtsi files) into device tree blobs (.dtb files) using device tree compiler (DTC), execute the following command under the root directory of Linux:

```
make <Configuration_File> ARCH=riscv CROSS_COMPILE=riscv64-linux-
gnu-
```

make CROSS\_COMPILE=riscv64-linux-gnu- ARCH=riscv dtbs

Information:

<Configuration\_File>:

Both starfive\_jh7100\_fedora\_defconfig and visionfive\_defconfig are applicable.

The following is the example command:

```
make starfive_jh7100_fedora_defconfig ARCH=riscv CROSS_COM-
PILE=riscv64-linux-gnu-
```

make CROSS\_COMPILE=riscv64-linux-gnu- ARCH=riscv dtbs

Different boards use different dtb files.

The following table describes the relationship:

#### Table 2-3 dtb Files

| Board      | File                                                                      |
|------------|---------------------------------------------------------------------------|
| StarLight  | /linux/arch/riscv/boot/dts/starfive/jh7100-<br>beaglev-starlight.dtb      |
| VisionFive | /linux/arch/riscv/boot/dts/starfive/jh7100-<br>starfive-visionfive-v1.dtb |

#### 2.2.4 Replacing dtb

The SD cards used to burn images identify the following directories:

|           | Contraction of the local division of the local division of the loc |      | The second second second |     | 1                         |
|-----------|----------------------------------------------------------------------------------------------------|------|--------------------------|-----|---------------------------|
| /dev/sdb2 | 122M                                                                                                    | 4.5M | 118M                     | 4%  | /media/jianlong/DE31-0D9C |
| /dev/sdb3 | 458M                                                                                                    | 84M  | 360M                     | 19% | /media/jianlong/boot      |
| /dev/sdb4 | 12G                                                                                                    | 7.0G | 4.1G                     | 64% | /media/jianlong/          |
|           |                                                                                                    |      | -                        |     |                           |

#### Figure 2-1 Identified Directories

#### Method 1: Directly Replacing dtb File

Execute the following command under the root directory of Linux to replace the dtb file:

sudo cp arch/riscv/boot/dts/starfive/<dtb\_file> <Mount\_Directory>/\_\_boot/dtbs/<Kernel\_Version>/starfive

#### Information:

<dtb\_file> refers to the dtb file name. Different boards use different dtb files. For more information, see dtb Files table in this document.

- <Mount\_Directory> refers to the actual mount directory. For example, /media/jianlong.
- <Kernel\_Version> refers to the kernel version number. For example, 5.14.0+.

#### Example Command:

```
sudo cp arch/riscv/boot/dts/starfive/jh7100-beaglev-starlight.dtb
/media/jianlong/__boot/dtbs/5.14.0+/starfive
```

#### Method 2: Adding Startup Item

To replace dtb file by adding startup item, perform the following:

Step 1 Execute the following commands under the root directory of Linux:

```
sudo cp arch/riscv/boot/dts/starfive/<dtb_file> <Mount_Di-
recotry>/boot/dtbs/
```

#### Information:

- <dtb\_file> refers to the dtb file name. Different boards use different dtb files.
   For more information, see dtb Files table in this document.
- <Mount\_Directory> refers to the actual mount directory. For example, /media/jianlong.

#### Example Command:

```
sudo cp arch/riscv/boot/dts/starfive/jh7100-beaglev-star-
light.dtb /media/jianlong/ boot/dtbs/
```

#### **Step 2** Enter SD card mount directory:

```
cd <Mount_Direcotry>/__boot
```

#### Information:

<Mount\_Directory> refers to the actual mount directory. For example, /me-dia/jianlong.

#### **Step 3** Update grub.cfg:

sudo gedit grub.cfg

**Step 4** Add the following command lines, save and exit:

```
menuentry 'MY Fedora vmlinux-5.14.0+' {
```

```
linux /vmlinuz-5.14.0+ ro root=UUID=f852f7f6-aa4e-4404-8ea9-
439568b767a1 rhgb console=tty0 console=ttyS0,115200 earlycon
rootwait stmmaceth=chain mode:1 selinux=0
```

```
LANG=en US.UTF-8
```

```
devicetree /dtbs/<dtb_File>
```

initrd /initramfs-<Kernel\_Version>.img

}

Information:

In these command lines:

- <dtb\_File > refers to the name of dtb file used by the board. For example, jh7100beaglev-starlight.dtb. For the relationship between boards and dtb files, see *dtb Files* table in this document.
- <Kernel\_Version> refers to the kernel version number. For example, 5.14.0+.
- MY Fedora vmlinux-5.14.0: Configurable menu item name.
- **Step 5** Select the menu item set in the previous step, for example, MY Fedora vmlinux-5.14.0+, during startup.

Notes:

Multiple startup items can be added according to the actual number of dtb files.

# **3 GPIO Operations**

This section provides commands to configure GPIO:

## **3.1 Configuring GPIO**

To configure GPIO, perform the following:

**Step 1** Execute the following command to configure GPIOO:

cd /sys/class/gpio

echo 448 > export

- Step 2 Locate to the GPIOO directory: cd gpio448
- Step 3 Configure the direction of GPIOO as in: echo in > direction
- **Step 4** Alternatively, configure the direction of GPIO0 as out:

echo out > direction

**Step 5** Configure the voltage level of GPIO0 as high:

echo 1 > value

You can use an oscilloscope to check the voltage level.

**Step 6** Configure the voltage level of GPIO0 as low:

echo 0 > value

Information:

You can use an oscilloscope to check the voltage level.

- Step 7 Connect the 3.3V Power pin with the GPIOO, and check the voltage level of GPIOO: cat value
- Step 8 Connect the GND pin with the GPIOO, and check the voltage level of GPIOO:

cat value

# 4 I2C Operations

This chapter describe how to configure and debug I2C GPIO.

# 4.1 Configuring I2C GPIO

4 channels of I2C bus are supported: i2c0, i2c1, i2c2, and i2c3.

Perform the following to configure I2C:

#### 4.1.1 Hardware Setup

Connect the Sense Hat (B) to the header as the following:

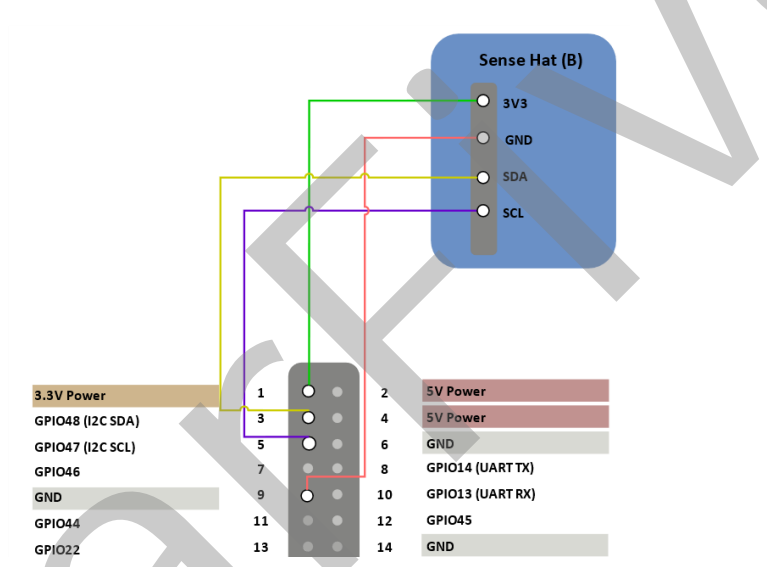

Figure 4-1 Connect the Sense Hat (B) to the header

### 4.1.2 Configuring dts File

Modify the file content of jh7100-common.dtsi under /linux/arch/riscv/boot/dts/starfive. The following is the default setting. You can configure the unoccupied GPIOs as required.

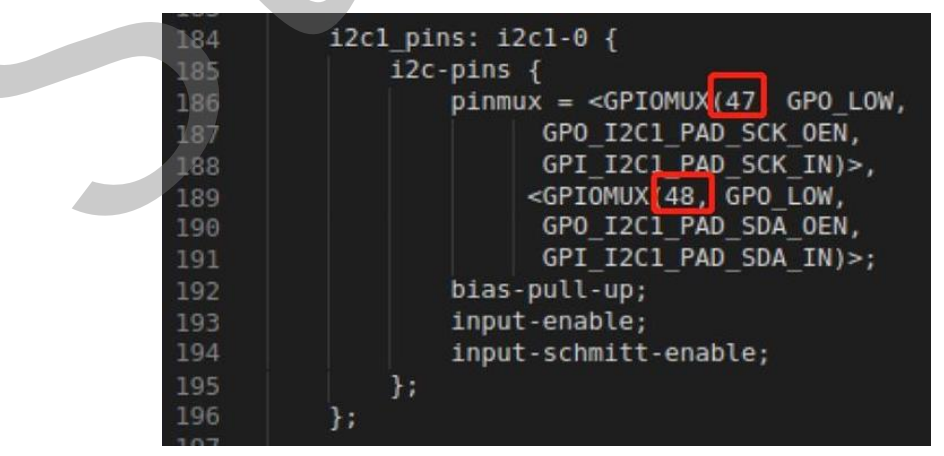

Figure 4-2 Example File Content

#### Information:

The I2C GPIO pin number is the number indicated in the Pin Name. For more details about the GPIO Pin Name, see the *GPIO Pinout* section in this document. The pin names of the I2C GPIO are listed as follows:

- GPIO48 (I2C SDA)
- GPIO47 (I2C SCL)

# 4.2 Debugging I2C

Perform the following steps to debug I2C:

**Step 1** Execute the following command to scan bus:

Result:

i2cdetect -1

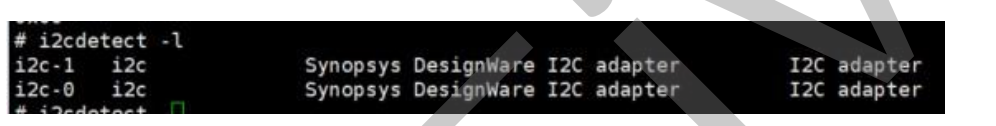

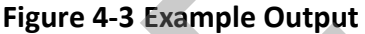

**Step 2** Execute the following command to detect device:

i2cdetect -y -r 1

Information:

1 is the I2C bus number.

#### **Result:**

| [roo | ot@: | fed | ora- | -sta     | arf | ve | 7]   | # i2 | 2cde | eteo | ct – | -у - | -r 1 | L |   |   |  |
|------|------|-----|------|----------|-----|----|------|------|------|------|------|------|------|---|---|---|--|
|      | 0    | _ 1 | 2    | 3        | 4   | 5  | 6    | > 7  | 8    | 9    | a    | b    | С    | d | e | f |  |
| :00  |      |     |      |          |     |    | / += |      |      |      |      |      |      |   |   |   |  |
| 10:  |      |     |      |          | ÷   |    | /    |      |      |      |      |      |      |   |   |   |  |
| 20:  |      |     |      |          |     |    |      |      |      | 29   |      |      |      |   |   |   |  |
| 30:  |      |     |      |          |     |    |      |      |      |      |      |      |      |   |   |   |  |
| 40:  |      |     |      | <u> </u> | (   |    |      |      | 48   |      |      |      |      |   |   |   |  |
| 50:  |      |     |      |          |     |    |      |      |      |      |      |      | 5c   |   |   |   |  |
| 60:  |      |     |      |          |     |    |      |      | 68   |      |      |      |      |   |   |   |  |
| 70:  | 70   |     |      |          |     |    |      |      |      |      |      |      |      |   |   |   |  |

#### Figure 4-4 Example Output

In this figure, the detected devices are 0x29, 0x48, 0x5c, 0x68, and 0x70.

**Step 3** Execute the following command to read register content:

i2cget -f -y 1 0x5c 0x0f

#### Information:

- 1: I2C bus number
- 0x5c: I2C device address

• 0x0f: Memory address

**Result:** 

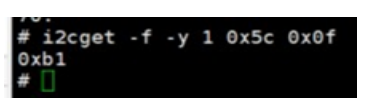

The register content is 0xb1 in this output.

**Step 4** Execute the following command to write register data:

i2cset -y 1 0x5c 0x11 0x10

#### Information:

- 1: I2C bus number.
- 0x5c: I2C device address.
- 0x11: Memory address.
- 0x10: The content to be written in the register.

Step 5 Execute the following to read all register values:

i2cdump -y 1 0x5c

#### Information:

- 1: I2C bus number
- 0x5c: I2C device address

**Result:** 

|      | _    | _          | -   | _   | _   |     | -  |    | _  |    |    |    |    |    | _  | _  |                   |
|------|------|------------|-----|-----|-----|-----|----|----|----|----|----|----|----|----|----|----|-------------------|
| # 1  | 2cdu | Imp        | - y | 1 ( | 0x5 | с   |    |    |    |    |    |    |    |    |    |    |                   |
|      | 0    | 1          | 2   | 3   | 4   | 5   | 6  | 7  | 8  | 9  | a  | b  | с  | d  | e  | f  | 0123456789abcdef  |
| 00:  | 00   | 00         | 00  | 00  | 00  | 00  | 00 | 00 | 00 | 00 | 00 | 00 | 00 | 00 | 00 | b1 | ?                 |
| 10:  | 00   | 10         | 00  | 00  | 00  | 00  | 00 | 00 | 00 | 00 | 00 | 00 | 01 | b1 | 3f | 68 | .????h            |
| 20:  | 00   | 00         | 00  | 00  | 00  | 00  | 00 | 00 | 13 | 91 | 2f | 00 | 00 | 00 | 00 | 00 |                   |
| 30:  | 00   | 00         | 00  | 00  | 00  | 00  | 00 | 00 | 00 | 00 | 00 | 00 | 00 | 00 | 00 | 00 |                   |
| 40:  | 7a   | <b>d</b> 4 | 03  | 20  | 86  | Of. | 11 | 2d | 00 | 06 | 8e | 78 | 03 | 10 | Ob | 48 | z?? 77777x777H    |
| 50:  | 32   | fb         | 66  | 92  | 01  | 13  | 91 | 2f | 06 | 03 | 14 | 08 | b7 | 04 | 80 | cO | 27k7777/77777777  |
| 60:  | 00   | 00         | 00  | 00  | 00  | .00 | 00 | 00 | 00 | 00 | 00 | 00 | 00 | 00 | 00 | 00 |                   |
| 70:  | 00   | 00         | 00  | 00  | 00  | 00  | 00 | 00 | 00 | 00 | 00 | 00 | 00 | 00 | 00 | 00 |                   |
| 80:  | 00   | 00         | 00  | 00  | 00  | 00  | 00 | 00 | 00 | 00 | 00 | 00 | 00 | 00 | 00 | b1 | ?                 |
| 90:  | 00   | 10         | 00  | 00  | 00  | 00  | 00 | 00 | 00 | 00 | 00 | 00 | 01 | b1 | 3f | 68 | .????h            |
| a0:  | 00   | 00         | 00  | 00  | 00  | 00  | 00 | 00 | 13 | 91 | 2f | 00 | 00 | 00 | 00 | 00 | ??/               |
| b0:  | 00   | 00         | 00  | 00  | 00  | 00  | 00 | 00 | 00 | 00 | 00 | 00 | 00 | 00 | 00 | 00 |                   |
| c0:  | 7a   | d4         | 03  | 20  | 86. | Of  | 11 | 2d | 00 | 06 | 8e | 78 | 03 | 10 | Ob | 48 | 277 77777x777H    |
| d0.: | 32   | fb         | 6b  | 92  | 01  | 13  | 91 | 2f | 06 | 03 | 14 | 08 | b7 | 04 | 80 | cO | 2?k????/????????? |
| e0:  | 00   | 00         | 00  | 00  | 00  | 00  | 00 | 00 | 00 | 00 | 00 | 00 | 00 | 00 | 00 | 00 |                   |
| f0:  | 00.  | 00         | 00  | 00  | 00  | 00  | 00 | 00 | 00 | 00 | 00 | 00 | 00 | 00 | 00 | 00 |                   |
| # 1  |      |            |     |     |     |     |    |    |    |    |    |    |    |    |    |    |                   |

Figure 4-5 Example Output

# **5** SPI Operations

This chapter describe how to configure and debug SPI GPIO.

# 5.1 Configuring SPI GPIO

The configuration file, jh7100-common.dtsi, is under:

/linux/arch/riscv/boot/dts/starfive.

2 channels of SPI bus are supported: spi2 and spi3.

#### **Modify Pins**

The configured SPI GPIO number is the number indicated in the Pin Name. For more details about the GPIO Pin Name, see the *GPIO Pinout* section in this document. You can configure the unoccupied pins. The following is the default settings in the jh7100-common.dtsi:

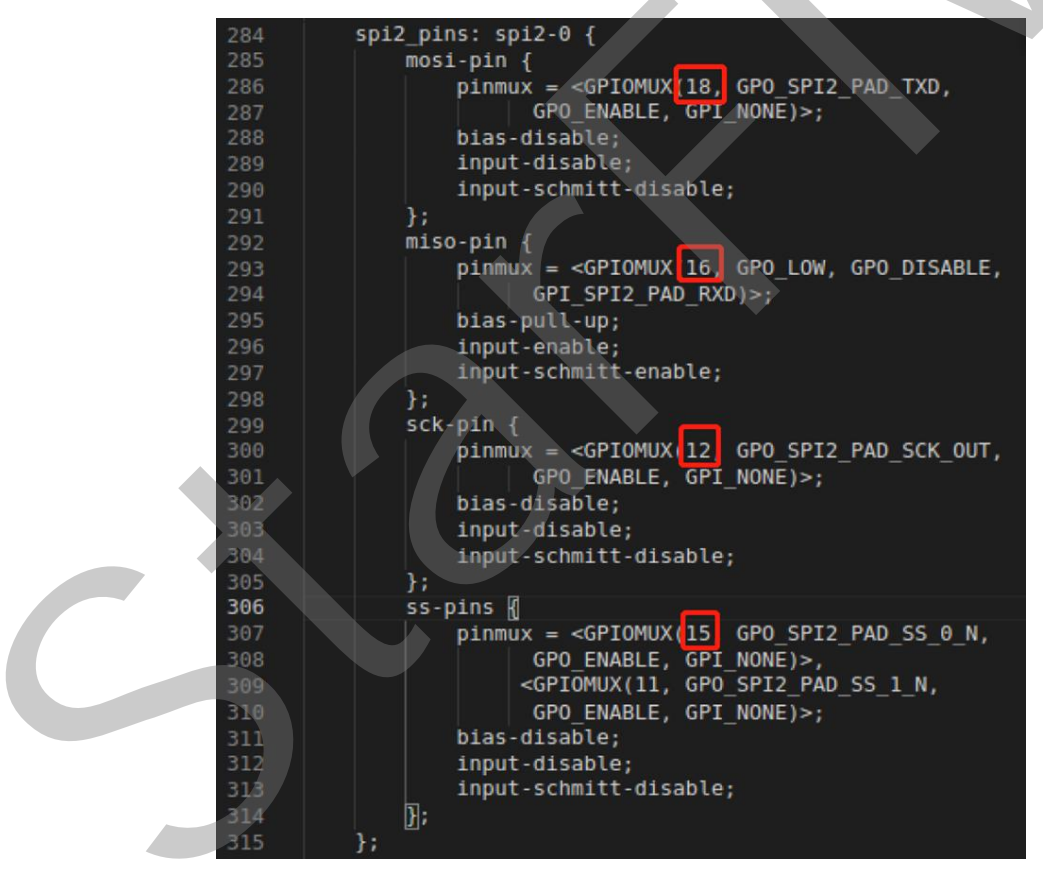

**Figure 5-1 Modify Pins** 

## 5.2 Debugging SPI GPIO

This section provides steps for loopback test and testing SPI with ADXL345 module.

#### 5.2.1 Loopback Test

The following steps are provided for loopback test:

**Step 1** Wiring: Connect pin 18 and 16 as the following:

| GPIO20            | 15 |   | • |
|-------------------|----|---|---|
| 3.3V Power        | 17 |   | • |
| GPIO18 (SPI MOSI) | 19 | Ъ | • |
| GPIO16 (SPI MISO) | 21 | 9 | • |

#### Figure 5-2 Connect Pin 18 and 16

Step 2 Locate to the following path for test tool, spidev\_test.c:

cd /linux/tools/spi

**Step 3** Execute the following command under the test tool directory:

make CROSS\_COMPILE=riscv64-linux-gnu- ARCH=riscv

#### **Result:**

The output file is spidev\_test in the same directory.

**Step 4** Upload spidev\_test to the board, for example, Starlight, and change the execution permission by executing the following:

chmod +x spidev\_test

**Step 5** Confirm the SPI device.

ls /dev/spidev\*

Example:

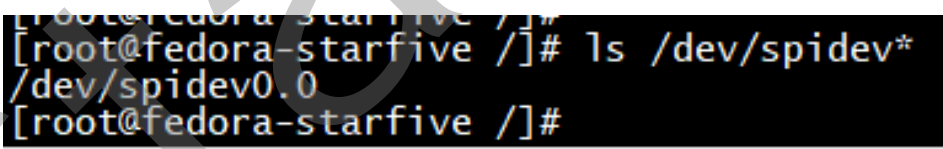

#### Figure 5-3 Example Output

In this output, spidev0.0 is the device name.

**Step 6** Execute the following command to perform the test:

Notes:

spidev0.0 is the device name got from the previous step.

./spidev\_test -D /dev/spidev0.0 -v -p string\_to\_send

Result:

| # ./ | spi     | lev   | tes   | it - | D,   | /dev      | //sp | oide | ev1                                                                                                    | .0 -                                                                                                    | ٧ -                                                                                                    | p s  | tri | ng_ | to | ser | nd |   |   |   |   |   |   |   |       |   |   | _ | - | _ | - |         |     |
|------|---------|-------|-------|------|------|-----------|------|------|----------------------------------------------------------------------------------------------------|----------------------------------------------------------------------------------------------------|----------------------------------------------------------------------------------------------------|------|-----|-----|----|-----|----|---|---|---|---|---|---|---|-------|---|---|---|---|---|---|---------|-----|
| spi  | mod     | 9: 0  | 0x0   | 8    |      |           |      |      |                                                                                                    |                                                                                                    |                                                                                                    |      |     |     |    |     |    |   |   |   |   |   |   |   |       |   |   |   |   |   |   |         |     |
| max  | spe     | ed :  | 500   | 0000 | ) Hz | z (5      | 500  | KHz  | 2)                                                                                                    |                                                                                                    |                                                                                                    |      |     |     |    |     |    |   |   |   |   |   |   |   |       |   |   |   |   |   |   |         |     |
| TX   | 73      | 74    | 72    | 69   | 6E   | 67        | 5F   | 74   | 6F                                                                                                    | 5F                                                                                                    | 73                                                                                                    | 65   | 6E  | 64  |    | _   | -  |   | _ |   | _ |   | _ | - | <br>_ | _ |   | — | - | - |   | string_ | to_ |
| RX   | 73      | 74    | 72    | 69   | 6E   | 67        | 5F   | 74   | 6F                                                                                                    | 5F                                                                                                    | 73                                                                                                    | 65   | 6E  | 64  |    | _   | _  | _ | _ | _ |   | _ |   | _ | <br>_ | _ | _ | _ |   |   |   | string_ | to_ |
| sen  | ALC: NO | 12410 | - 194 |      |      | COLOR TO- | -    |      | Conception of the local division of the local division of the loca | Construction of the local division of the local division of the lo | And in case of the local division of the local division of the loc | 1000 |     |     |    |     |    |   |   |   |   |   |   |   |       |   |   |   |   |   |   |         |     |

#### Figure 5-4 Example Output

In this figure, the highlighted part indicates the test is successful.

#### 5.2.2 Testing SPI with ADXL345 Module

Perform the following steps to test SPI with ADXL345 module:

**Step 1** Connect the ADXL345 module to the 40-pin header as the following:

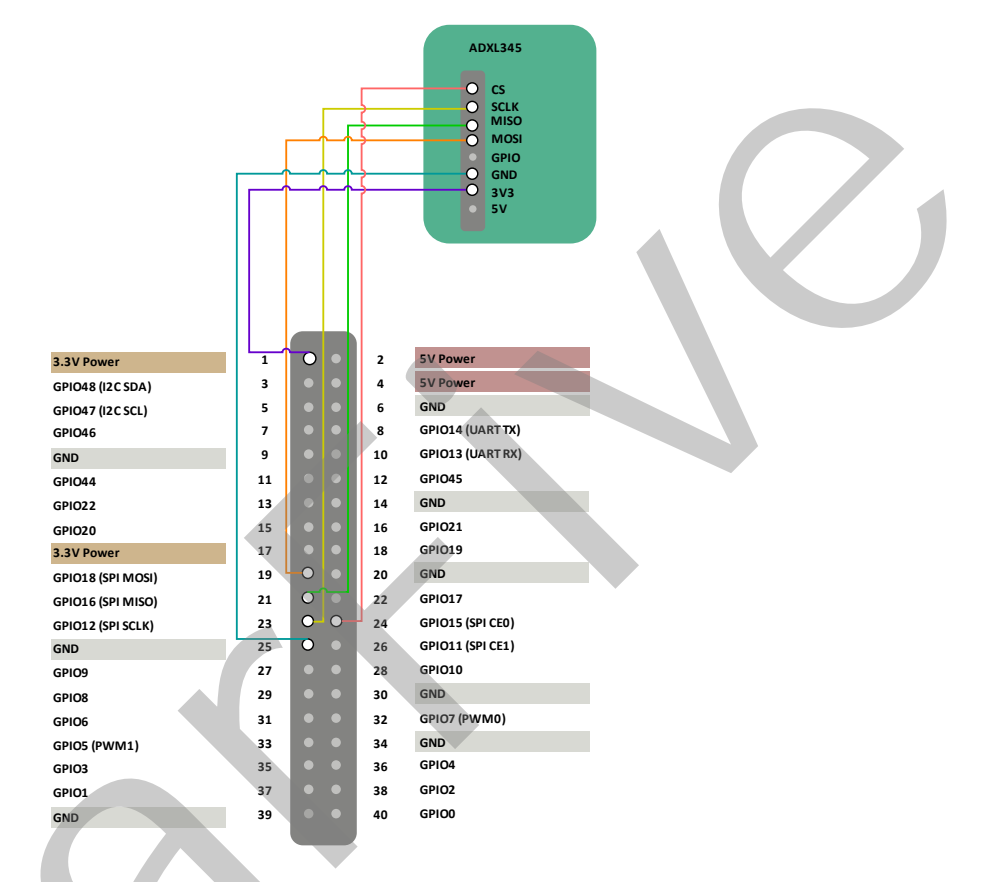

#### Figure 5-5 Connect ADXL345 Module to the Header

- Step 2 Locate to the following path for test tool, spidev\_test.c:
  - cd /linux/tools/spi
- **Step 3** Execute the following command under the test tool directory:

make CROSS\_COMPILE=riscv64-linux-gnu- ARCH=riscv

**Result:** 

The output file is spidev\_test in the same directory.

**Step 4** Upload spidev\_test to the board, for example, StarLight, and change the execution permission by executing the following:

chmod +x spidev\_test

Step 5 Confirm the SPI device.

ls /dev/spidev\*

Example:

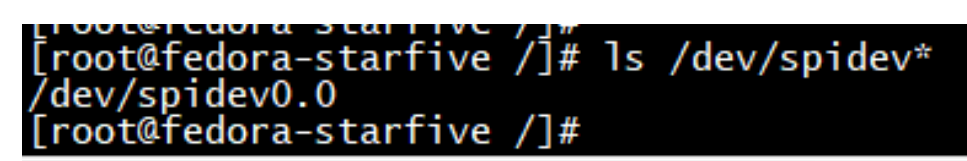

#### Figure 5-6 Example Output

In this output, spidev0.0 is the device name.

**Step 6** Execute the following to read the device ID:

./spidev\_test -H -O -D /dev/spidev0.0 -v -p \\x80\\x00

**Step 7** Execute the following to read the value for multiple registers:

./spidev\_test -H -O -D /dev/spidev0.0 -v -p
\\xec\\x00\\x00\\x00\\x00\\x00\\x00

**Step 8** Execute the following to read:

```
./spidev test -H -O -D /dev/spidev0.0 -v -p \\x9e\\x00
```

**Step 9** Execute the following to write:

```
./spidev_test -H -O -D /dev/spidev0.0 -v -p \\x1e\\xaa
```

**Step 10** Execute the following to read the verification:

./spidev\_test -H -O -D /dev/spidev0.0 -v -p \\x9e\\x00

# 6 **PWM Operation**

This chapter describes how to configure and debug PWM GPIO:

# 6.1 Configuring PWM GPIO

The configuration file, jh7100-common.dtsi, is located under:

/linux/arch/riscv/boot/dts/starfive

8 channels of PWM are supported at the most.

#### Modify Pin

The following figure shows the example file content to modify pin:

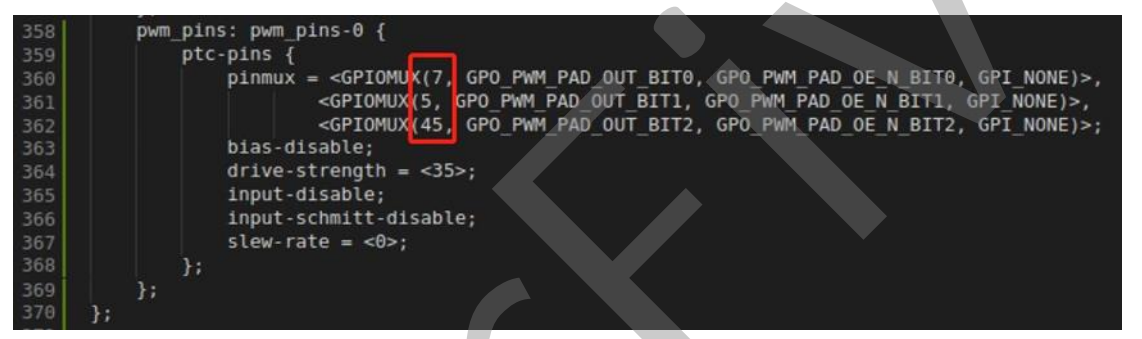

Figure 6-1 Example File Content

The configured PWM GPIO number is the number contained in the **Pin Name**. For more details about the GPIO Pin Name, see the *GPIO Pinout* section in this document.

#### PWM and Pin Name Mapping

The following table describes the PWM and pin name mapping:

#### Table 6-1 PWM and Pin Name Mapping

| PWM  | GPIO (Pin Name) |
|------|-----------------|
| PWM0 | GPIO7           |
| PWM1 | GPIO5           |
| PWM2 | GPIO45          |

## 6.2 Debugging PWM GPIO

This section describes how to debug PWM GPIO:

**Step 1** Execute the following to configure PWM lane:

cd /sys/class/pwm/pwmchip0

echo 0 > export

**Step 2** Execute the following to configure PWM period:

cd pwm0

echo 5000000 > period

**Step 3** Execute the following to configure PWM duty cycle:

echo 1000000 > duty\_cycle

**Step 4** Use an oscilloscope to measure the corresponding pin and check the PWM period and duty cycle.

# 7 UART Operations

This chapter describes how to configure and debug UART GPIO:

# 7.1 Configuring UART GPIO

The configuration file, jh7100-common.dtsi, is located under:

/linux/arch/riscv/boot/dts/starfive

4 channels of UART are supported at the most:

- Uart3 is for Debug.
- Uart0 is for Bluetooth.
- Uart1 and Uart2 can be used.

The configured UART GPIO number is the number contained in the Pin Name. For more details about the GPIO Pin Name, see the *GPIO Pinout* section in this document.

#### 7.1.1 Modifying dts

To modify dts file, perform the following steps:

**Step 1** Add aliases of uart1 or uart2 on the aliases node. The following is an example:

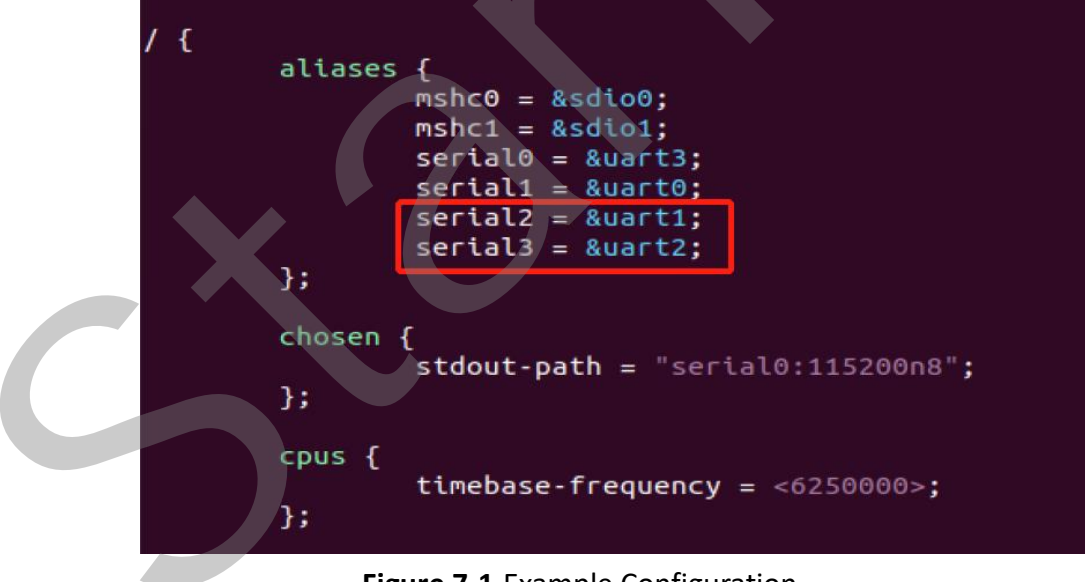

#### Figure 7-1 Example Configuration

**Step 2** Add uart1 or uart2 node on the dts. The following is an example:

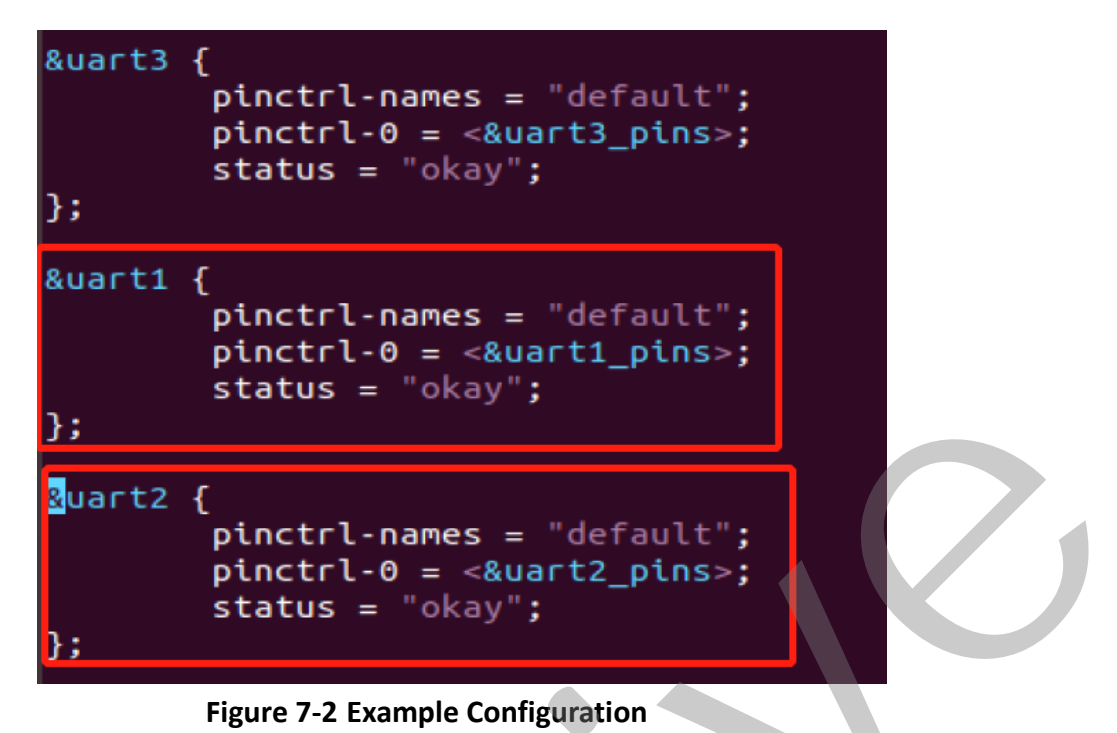

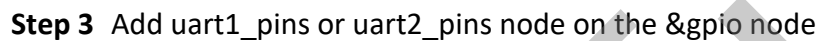

The configured UART GPIO number is the number contained in the **Pin Name**. You can configure the unoccupied pins. For more details about the GPIO Pin Name, see the *GPIO Pinout* section in this document.

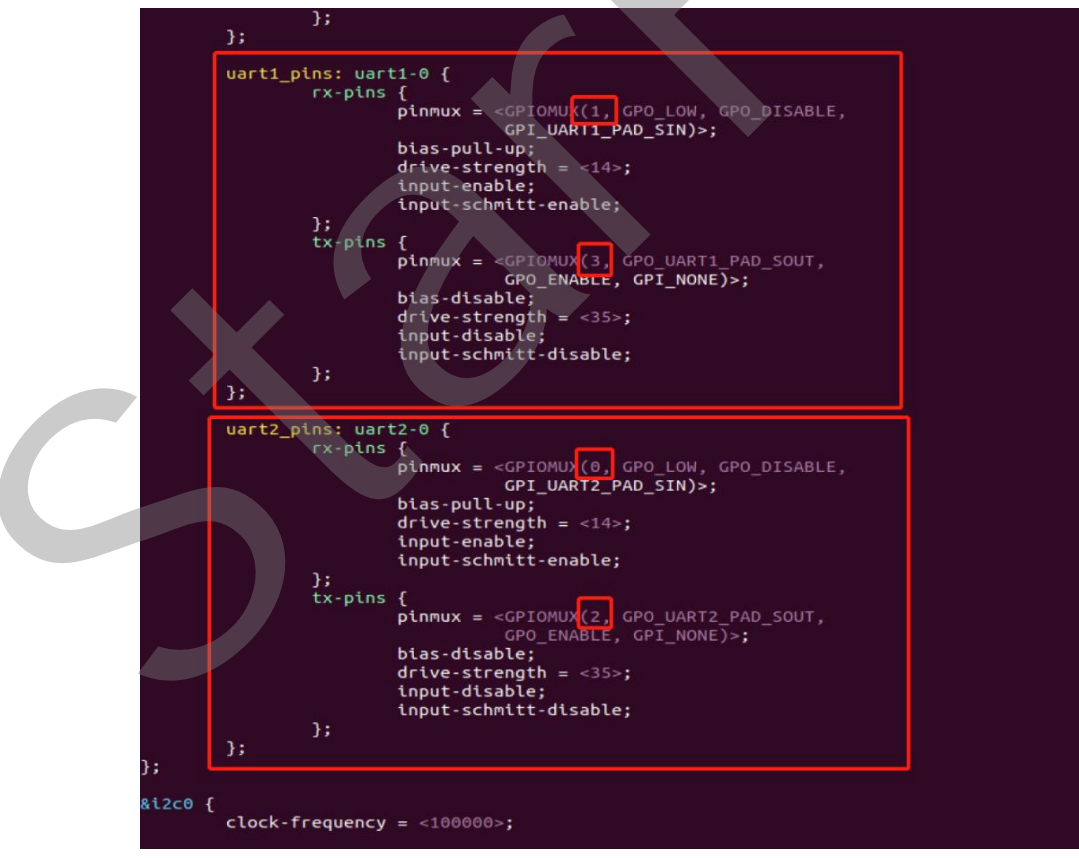

Figure 7-3 Example Configuration

#### **UART and DEV Mapping**

The following table describes the UART and DEV mapping:

#### Table 7-1 UART and DEV Mapping

| UART  | DEV        |
|-------|------------|
| UART1 | /dev/ttyS2 |
| UART2 | /dev/ttyS3 |

## 7.2 Debugging UART GPIO

#### 7.2.1 Hardware Setup

To set up the hardware, perform the following steps:

#### Steps:

**Step 1** Connect the jumper wires from the USB-to-Serial Converter to the 40-Pin GPIO header of the VisionFive as follows.

| 3.3V Power        | 1  |   |   | 2    | 5V Power                                   |
|-------------------|----|---|---|------|--------------------------------------------|
| GPIO48 (I2C SDA)  | 3  |   |   | 4    | 5V Power                                   |
| GPIO47 (I2C SCL)  | 5  |   |   | 6    | GND                                        |
| GPIO46            | 7  |   |   | 8    | GPI014 (UART TX)                           |
| GND               | 9  |   |   | 10   | GPIO13 (UART RX)                           |
| GPIO44            | 11 |   |   | 12   | GPI045                                     |
| GPIO22            | 13 |   |   | 14   | GND                                        |
| GPIO20            | 15 |   |   | 16   | GPIO21                                     |
| 3.3V Power        | 17 |   |   | 18   | GPI019                                     |
| GPIO18 (SPI MOSI) | 19 |   |   | 20   | GND                                        |
| GPIO16 (SPI MISO) | 21 |   |   | 22   | GPI017                                     |
| GPIO12 (SPI SCLK) | 23 |   |   | 24   | GPIO15 (SPI CEO)                           |
| GND               | 25 |   |   | 26   | GPI011 (SPI CE1)                           |
| GPIO9             | 27 |   |   | 28   | GPIO10                                     |
| GPIO8             | 29 |   |   | 30   | GND RXD RXD RXD RXD RXD RXD RXD RXD RXD RX |
| GPIO6             | 31 |   |   | 32   | GPIO7 (PWM0)                               |
| GPIO5 (PWM1)      | 33 |   |   | 34   | GND                                        |
| GPIO3             | 35 | 0 |   | - 30 | chiot                                      |
| GPIO1             | 37 | 0 |   | 38   | CP102                                      |
| GND               | 39 | 0 | • | 40   |                                            |

#### Figure 7-4 Connect the Converter to the Header

**Step 2** Connect the other end of the USB-to-Serial Converter to your device (PC/Ubuntu).

#### 7.2.2 Debugging UART Send and Receive Functions

Step 1 Configure Visionfive minicom

sudo minicom -s

**Step 2** Select **Serial port setup**, and configure minicom as follows:

| Serial port setup<br>Modem and draining<br>Screen and keyboard<br>Save setup as dfl<br>Save setup as<br>Exit | Filenames and paths                                                                                          |
|----------------------------------------------------------------------------------------------------|----------------------------------------------------------------------------------------------------|
| Modem and dialing<br>Screen and keyboard<br>Save setup as dfl<br>Save setup as<br>Exit                       | Serial port setup                                                                                            |
| Exit from Minicom                                                                                            | Screen and dialing<br>Screen and keyboard<br>Save setup as dfl<br>Save setup as<br>Exit<br>Exit from Minicom |

| 1                                                                                                    |                        |   |  |  |  |  |
|----------------------------------------------------------------------------------------------------|------------------------|---|--|--|--|--|
| A - Serial Device                                                                                                    | /dev/ttyS2             |   |  |  |  |  |
| C - Callin Program<br>D - Callout Program<br>E - Bps/Par/Bits<br>F - Hardware Flow Control<br>G - Software Flow Control | 115200 8N1<br>No<br>No |   |  |  |  |  |
| Change which setting?                                                                                                   |                        |   |  |  |  |  |
| Screen and keyboard<br>Save setup as dfl<br>Save setup as<br>Exit<br>Exit                                               |                        | + |  |  |  |  |
| +                                                                                                    | +                      |   |  |  |  |  |

Figure 7-5 Example Configuration

**Step 3** Start Visionfive minicom by typing the following command:

```
minicom -o -D /dev/ttyS2
```

**Result:** 

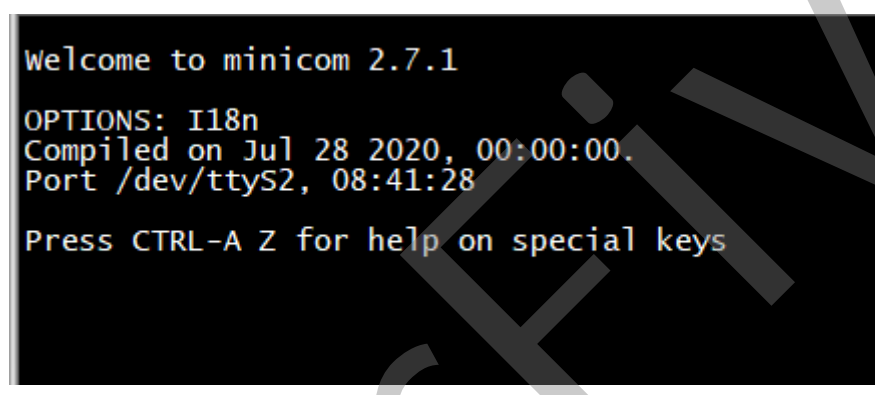

Figure 7-6 Example Output

**Step 4** Configure Ubuntu minicom by typing the following:

sudo minicom -s

**Step 5** Select Serial port setup, and configure minicom as follows:

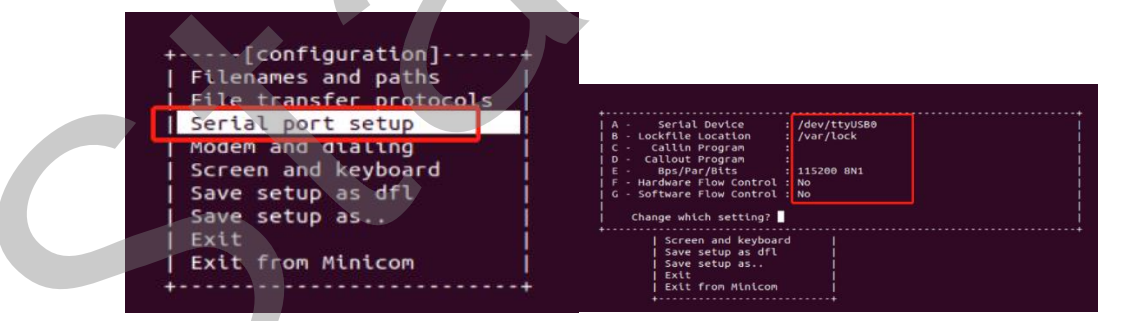

Figure 7-7 Example Configuration

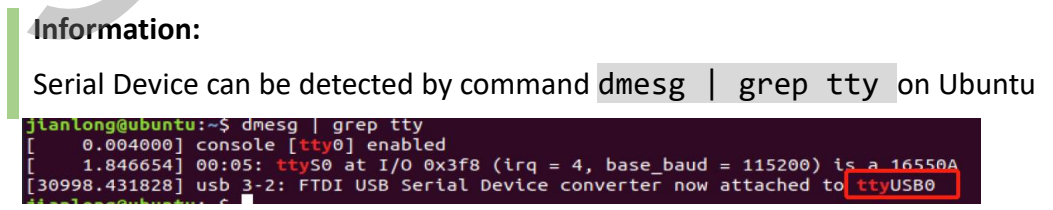

Start Ubuntu minicom, you can see as follows:

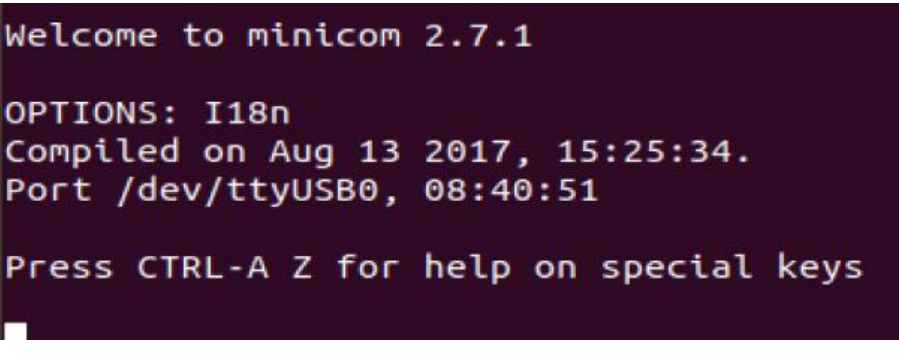

Figure 7-8 Example Output

#### Test UART Send:

To test UART send function, you can input characters, such as **hello ubuntu**, on the VisionFive minicom. Then you wil see the character are outputted on the Ubuntu minicom as the following:

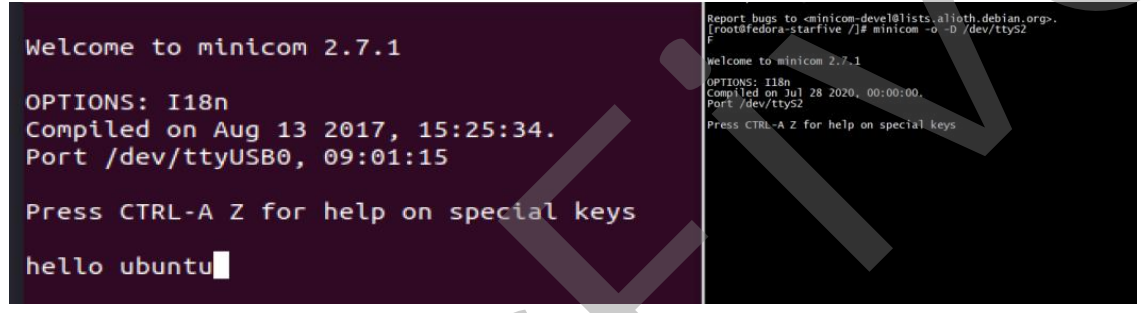

- Figure on the Left: Ubuntu minicom interface
- Figure on the Right: VisionFive minicom interface

#### Test UART Receive:

To test UART receive, you can input characters, such as hello visionfive on the Ubuntu minicom. Then you will see the characters are outputted on the Visionfive minicom:

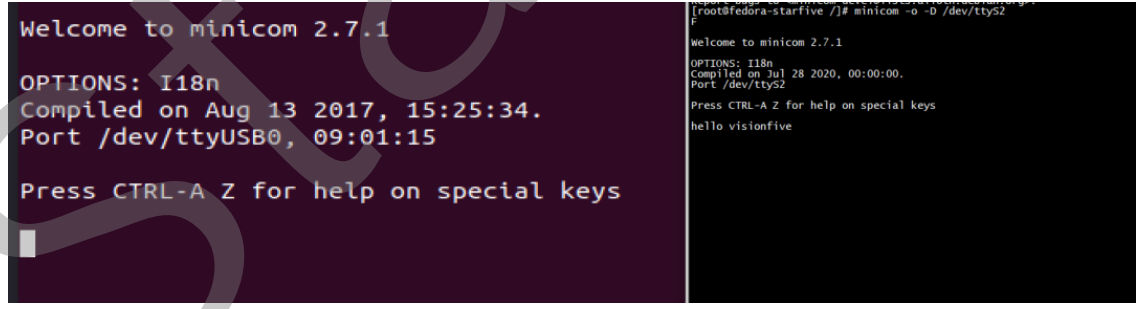

- Figure on the Left: Ubuntu minicom interface
- Figure on the Right: VisionFive minicom interface

# 8 Peripheral Examples

In this demo, Sense Hat (B) is used. For the detailed specifications, refer to https://www.waveshare.com/wiki/Sense HAT (B).

#### Notes:

The official libraries of BCM2835, Python, and wiringPi are not supported, and we use the system call instead. The examples are required to be modified.

## 8.1 Sense Hat (B) Example

#### 8.1.1 Hardware Setup

The following table and figure describe how to connect Sense HAT to the 40-pin header:

| Table 8-1 Connect Sense Hat (B) and the 40-Pin Head |
|-----------------------------------------------------|
|-----------------------------------------------------|

| Sense HAT (B) | Pin Number |
|---------------|------------|
| 3V3           | 1          |
| GND           | 9          |
| SDA           | 3          |
| SCL           | 5          |

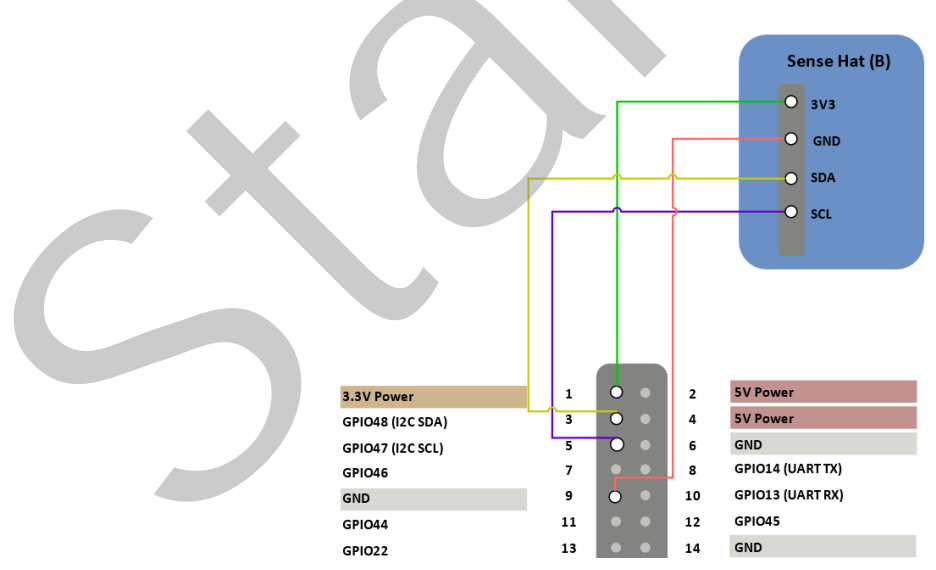

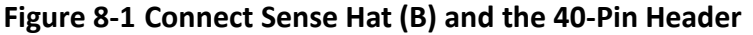

#### 8 Peripheral Examples

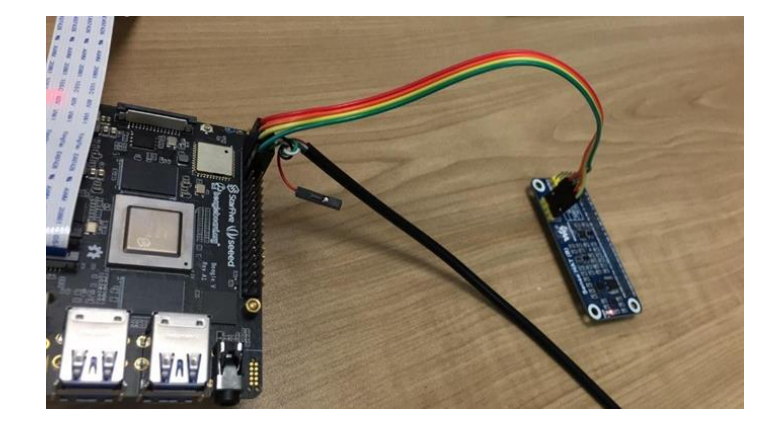

Figure 8-2 Connect Sense Hat (B) and the 40-Pin Header

#### 8.1.2 Examples

Take SHTC3 sensor as an example:

- **Step 1** Download the source code from: SHTC3\_dev.c
- Step 2 (Optional) Install the tool to compile. The following is an example to install:

sudo apt-get install gcc-riscv64-linux-gnu

Notes:

This step can be skipped if the tool has been installed.

**Step 3** Execute the following to compile:

riscv64-linux-gnu-gcc SHTC3\_dev.c -o shtc3

**Result:** 

The output file is shtc3 in the same directory.

**Step 4** Copy the executable codes from the shtc3 file to the board, and change the execution permission by execute the following command:

chmod +x shtc3

Step 5 Execute the following command to run:

./shtc3

**Result:** 

The following output indicates the execution is successful:

```
[root@fedora-starfive riscv]# ./shtc3
SHTC3 Sensor Test Program ...
Fopen : /dev/i2c-1
Temperature = 75.61°C , Humidity = 68.55
Temperature = 27.40°C , Humidity = 68.54
Temperature = 27.40°C , Humidity = 68.55
Temperature = 27.40°C , Humidity = 68.54
```

Temperature =  $27.39^{\circ}$ C, Humidity = 68.54

# 8.2 2inch LCD Module Example

2inch LCD Module is used in this example. For the detailed specifications, refer to the following: https://www.waveshare.com/wiki/2inch LCD Module.

#### Notes:

The official examples are required to be modified for this demo.

#### 8.2.1 Hardware Setup

The following table and figure describe how to connect the 2inch LCD module and the 40-pin header:

#### Table 8-2 Connect 2inch LCD and 40-pin Header

| 2 2inch LCD Module | Pin Number |
|--------------------|------------|
| VCC                | 17         |
| GND                | 39         |
| DIN                | 19         |
| СГК                | 23         |
| CS                 | 28         |
| DC                 | 22         |
| RST                | 13         |
| BL                 | 18         |

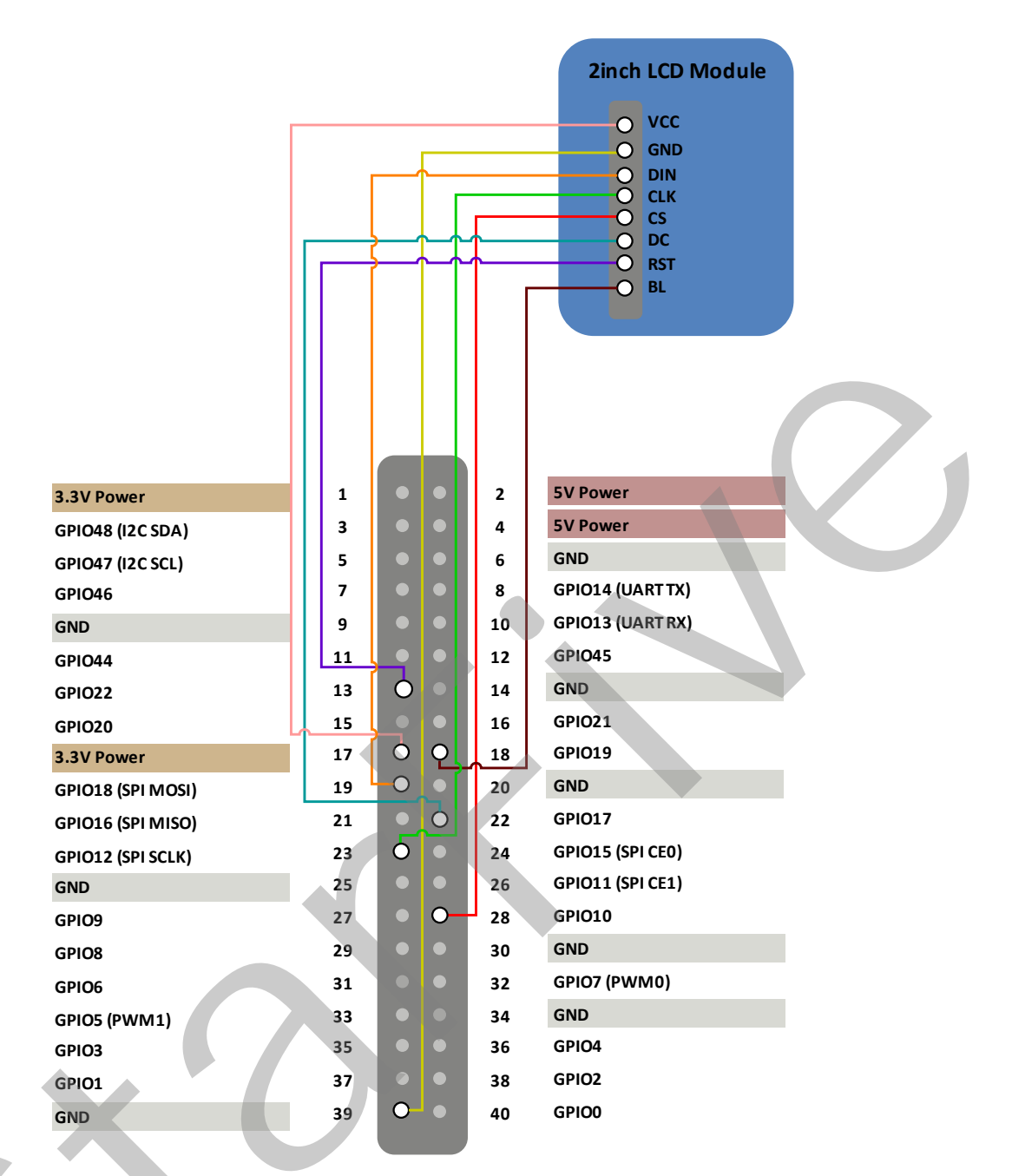

#### Figure 8-3 Connect 2inch LCD and 40-pin Header

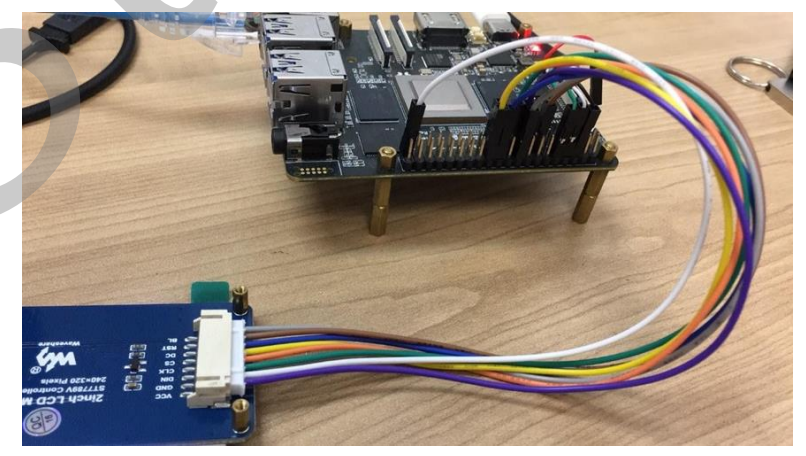

Figure 8-4 Connect 2inch LCD and 40-pin Header

#### 8.2.2 Executing Example

Perform the following steps to execute the example:

- **Step 1** Download the source code from starlight-0916.tar.gz.
- **Step 2** Execute the following command to copy the codes to the board. For example, StarLight.

tar -xvf starlight-0916.tar.gz
cd starlight/
./main 2